## **HSC** MEDICINE

## **STEP-BY-STEP INSTRUCTIONS** REGISTER RESPONSE DEVICE IN **CORE**

## **STEP 1** | Go to the UTHSC CORE homepage at: <u>core.uthsc.edu</u>.

**STEP 2** | Log-in to CORE by using your UTHSC netiD and password.

**STEP 3** | Register your Clicker or Mobile Device\*

**3a.** | Select the "Edit Profile" under the Profile icon in the upper right corner.

**3b.** | Select the "Devices" tab.

**3c.** You will just have one device. Select the "Clickers" link.

**3d.** A new window will open that will allow you to enter your Clicker ID or Subscription Code.

**3e.** Access your Clicker to view the back panel of the device and locate the Device ID or Subscription Code once you register on Turning Point.

**3f.** | Enter the Device ID in the "Alternate ID" and "Confirm ID" fields. **Do not copy and paste!** 

**3g.** Click the green button to save your record.

\*If you have not purchased a Clicker or Subscription visit the following for purchasing information. UTHSC VOLSHOP or Turning Point at: **turningtechnologies.com/**.

Please note you should receive an email from Turning Point requesting you register your clicker and subscription. If you do not receive this email from Turning Point, by August 5, 2019, please contact Deborah Barton at <u>dedwar30@uthsc.edu</u>. If you have any technical problems or questions please contact Turning Point at 866.746.3015.

The University of Tennessee is an EEO/AA/Title VI/Title IX/Section 504/ADA/ADEA institution in the provision of its education and employment programs and services.